# **Auto** BCT-200J Download Application (AC-65) Instruction Manual

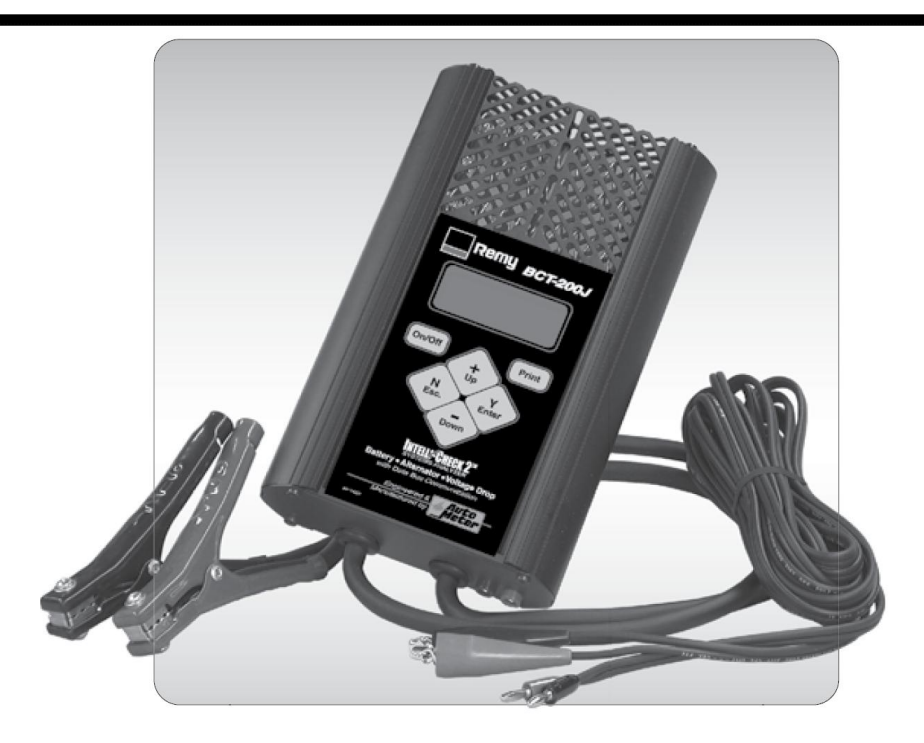

Thank you for purchasing the AC-65 Data Download Application for your BCT- 200J <u>Handheld Tester from Auto Meter Test Equipment</u>. The AC-65 Data Download Application enables data transfer from your BCT-200J model tester to your PC for storage, record keeping, and analysis. These instructions will help guide you through the AC-65 software installation and operation process.

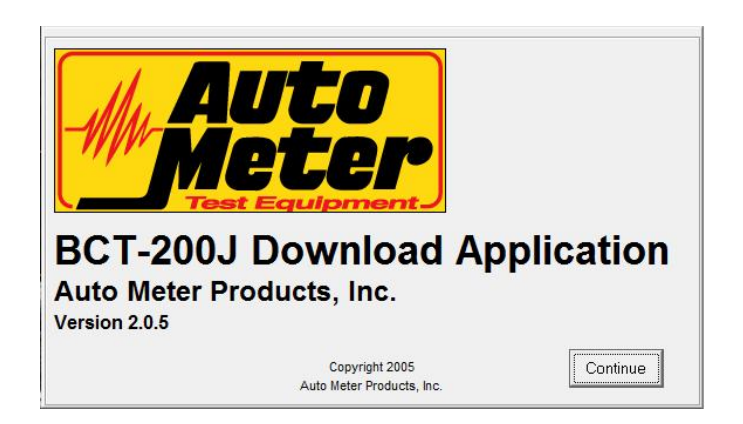

# **BCT200J Download Application (AC-36) Instructions**

This software will allow data to be downloaded from the BCT200J and saved on a PC. Test results can then be displayed on the PC and can be printed on the PC's printer.

## **INSTALLATION:**

1. Make sure the computer is on and booted up. Save any data and close any open applications. Load the included CD into the computer. If auto run is enabled on the computer, the installation program will start automatically. If auto run is not enabled, go to the CD drive then run setup.exe. The following screen will appear on the computer. Click on the OK button to continue with the installation.

| CT-200J Download Application | Setup                                                                                                    |
|------------------------------|----------------------------------------------------------------------------------------------------|
|                              |                                                                                                    |
|                              |                                                                                                    |
|                              |                                                                                                    |
|                              | ECT-2001 Download Application Setup      Welcome to the ECT-2003 Download Application installation program.      Schop cancel head application files or update thereaf files if they are in use. Before     proceedings we recomment the vision of the application system be normanic. |
|                              | OK Ept Setup                                                                                                    |
|                              |                                                                                                    |
|                              |                                                                                                    |
|                              |                                                                                                    |
|                              |                                                                                                    |
|                              |                                                                                                    |
|                              |                                                                                                    |
|                              |                                                                                                    |

2. The next screen will ask where to install the BCT-200J Download Application software. Accept the default location by clicking on the computer icon button or change it by clicking on the Change Directory button.

| BCT-200J Download Application | n Setup                                                                                                    |
|-------------------------------|----------------------------------------------------------------------------------------------------|
|                               |                                                                                                    |
|                               | Begin the installation by closing the button below.         Image: Close to the install BCT-2003 Download Application software to the specified destination directory.         Directory:         Ci/Program Files (s66)(BCT-2003 Download Application)         Clange Directory |
|                               | Egit Setup                                                                                                    |
|                               |                                                                                                    |
|                               |                                                                                                    |
|                               |                                                                                                    |
|                               |                                                                                                    |
|                               |                                                                                                    |
|                               |                                                                                                    |
|                               |                                                                                                    |

3. If you chose to change the directory then enter the new directory where the program will be installed, and then click on OK. Click on the computer icon button to install the BCT-200J Download Application software.

| BCT-200J Download Application Se | tup                                                                                                    |
|----------------------------------|----------------------------------------------------------------------------------------------------|
| Begin<br>Levine<br>Civres        | Enter or select a destination directory.   Enter or select a destination directory.   Enter or select a dest |
|                                  |                                                                                                    |

4. The next screen will prompt for the program group in which to place the BCT-200J Download Application. Accept the default location or choose another group by highlighting it, then click on Continue. Clicking on Cancel will exit the installation program.

| Setup will dol tems to the group shown in the Program Group bax. You can enter a new group name or select one from the Existing Groups list. Program Group: Excession Course: Excession Course: Excession Tools Methods bowning Application Methods bowning Application Startup  Continue Cancel |  |  |
|----------------------------------------------------------------------------------------------------|--|--|
| Program Group:<br>ICT 2000 Download Application<br>Episteme Groups:<br>Administrative Tode<br>BaseSci201 Sources Application<br>Continue<br>Continue<br>Continue<br>Cancel                                                                                                    |  |  |
| Egeting Groups:<br>Advantuated Tools<br>Call State Council Application<br>State points<br>Startup                                                                                                    |  |  |
| Accessories<br>Administrative Tools<br>Desired Countries Application<br>Startup<br>Startup<br>                                                                                                    |  |  |
| Materianska Argunatori<br>Startup<br>Continue Cancel                                                                                                    |  |  |
| ContinueCancel                                                                                                    |  |  |
| ContinueCancel                                                                                                    |  |  |
| ContinueCancel                                                                                                    |  |  |
| Continue Cancel                                                                                                    |  |  |
| <u>Continue</u> Cancel                                                                                                    |  |  |
|                                                                                                    |  |  |
|                                                                                                    |  |  |
|                                                                                                    |  |  |
|                                                                                                    |  |  |
|                                                                                                    |  |  |
|                                                                                                    |  |  |
|                                                                                                    |  |  |
|                                                                                                    |  |  |
|                                                                                                    |  |  |
|                                                                                                    |  |  |
|                                                                                                    |  |  |
|                                                                                                    |  |  |
|                                                                                                    |  |  |
|                                                                                                    |  |  |

5. The next screen will display the license agreement. If you agree with the license agreement then click on the Accept button and then click on Continue. If for some reason you disagree with the license agreement then click on Cancel to exit the installation program.

| AutoMeter Products Firmware Upgrade License                                                                                                    |  |
|----------------------------------------------------------------------------------------------------|--|
| AUTO METER PRODUCTS, NC.                                                                                                    |  |
| I. ATTENTION<br>YOU SHOULD CAREFULLY READ THE FOLLOWING TERMS AND CONDITIONS BEFORE<br>OPENING THES PACKAGE OPENING THE PACKAGE MEANS YOU ACCEPT THESE TERMS AND<br>CONDITIONS AND UNDERSTAND THAT THEY WILL BE LEGALLY BINDING ON YOU. ANY END<br>USER AND THE COMPANY. IF YOU DO NOT ADREE WITH THEM OR DO NOT WANT THEM TO<br>BE BINDING ON YOU. YOU SHOULD PROMPTLY RETURN THE PACKAGE UNDERSED FOR A<br>FULL REFUND.                                                                                                    |  |
| 2. OWNERSHP<br>It is hereby understood and agreed by you that Auto Meter Procudits, Inc., a private company, with offices at<br>141 V Em Sines Sycamore, Illinois, 60178, (LICENSOFR) is the owner of all right title and interest to the<br>Program (PHOOPAM) recorded on the enclosed CD PCM and all subsequent copies theread integrated as of the<br>program (PHOOPAM) recorded on the enclosed CD PCM and all subsequent copies theread integrated as of the<br>program (PHOOPAM) recorded to the program (PAOPAM) to the POOPAM The Integrated as of the<br>provincies of the product of our decigner was ownershing of all copies of the Software Issel The<br>Licensee assumes of the software is recorded, but the Licensor relation software for and regulated the time of the intellation, used in equilation to muse of the Software<br>Software is recorded, but the Licensor relation software and regulated barded from used the Software. |  |
| 3 UCENSE<br>A In consideration of the payment of a license tee, which is a percentage of the price paid by Licensee for this<br>product. License hereby grants Licensee a nonexclusive right to use and display this copy of the Program on a<br>single battery testing device commonly identified by UCENSOR as its BCTI200J (Hester').                                                                                                    |  |
| B. Make one copy in mechine-readable form solely for backup or archival purposes for the computer which the<br>Software is installed. The Software is protected by copyright law. At an express condition of this License, the<br>End-User must perioduce on the copy Licensol's copyright notice and any other proprietary legends on the                                                                                                    |  |
| If you accept the Licenses Agreement, click on Accept.                                                                                                    |  |
| C Accept C Reject                                                                                                    |  |
| Cancel Continue                                                                                                    |  |
| Concel Continue                                                                                                    |  |

6. The BCT-200J Download Application software will finish installing. Click on OK to return to the desktop.

| BCT-200J Download Application Se | etup                                                            |  |
|----------------------------------|-----------------------------------------------------------------|--|
|                                  |                                                                 |  |
|                                  |                                                                 |  |
|                                  | BCT-200 Download Application Setup                              |  |
|                                  | BCT-200J Download Application Setup was completed successfully. |  |
|                                  | ОК                                                              |  |
|                                  |                                                                 |  |
|                                  |                                                                 |  |
|                                  |                                                                 |  |

## **STARTING THE PROGRAM:**

- 1. To run the BCT-200J Download Application software, click on START, PROGRAMS, BCT-200J DOWNLOAD APPLICATION.
- 2. The BCT-200J Download Application will start and the following screen will appear. Click Continue to move to the main screen.

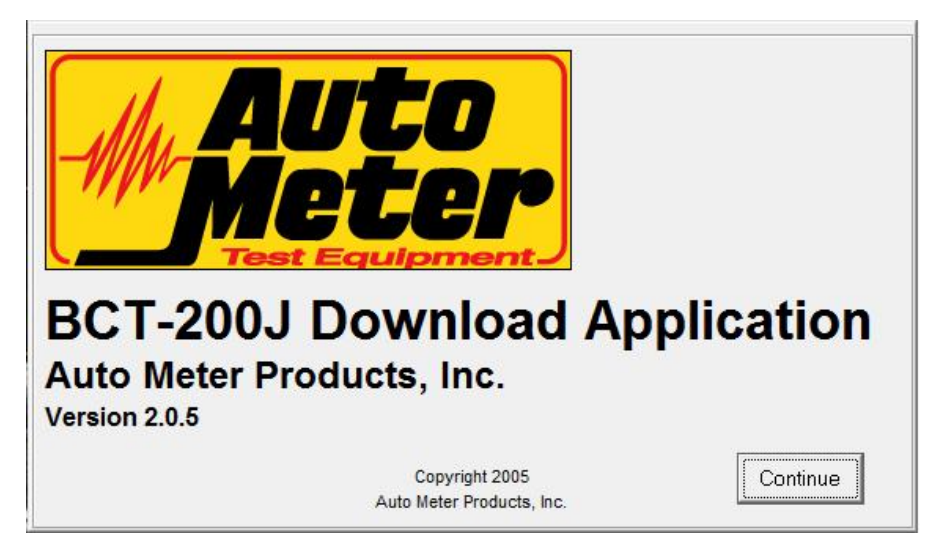

## **USING THE PROGRAM:**

1. From this screen the features of the program can be accessed.

| BCT-200J Download Application - V 2.0     |                         |                 |
|-------------------------------------------|-------------------------|-----------------|
| Previous Test Da                          | ta Sheet                | Next Test       |
| Fleet/Dealer Name: Your Fleet/Dealer Name | Location: Your Location | Code: Your Code |
|                                           |                         |                 |
|                                           |                         |                 |
|                                           |                         |                 |
|                                           |                         |                 |
|                                           |                         |                 |
|                                           |                         |                 |
|                                           |                         |                 |

#### **SETUP MENU:**

Any changes made from this menu are saved and reloaded each time the program is ran.

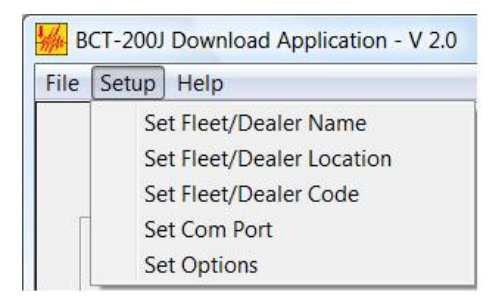

1. Set Fleet /Dealer Name. This menu option sets the Fleet/Dealer name that will appear on all displays and printouts. Click on the menu item and the following window will appear.

| nter Your Fleet/Depler Name | ОК |
|-----------------------------|----|
|                             |    |

Enter the Fleet/Dealer Name and click OK to save. Click Cancel to close the window without saving.

2. Set Fleet/Dealer Location. This menu option sets the Fleet/Dealer Location that will appear on all displays and printouts. Click on the menu item and the following window will appear.

| Change Fleet/Dealer Info |        |
|--------------------------|--------|
| Enter Your Location      | ОК     |
| Sycamore, IL             | Cancel |

Enter the Fleet/Dealer Location and click OK to save. Click Cancel to close the window without saving.

3. Set Fleet/Dealer Code. This menu option sets the Fleet/Dealer Code that will appear on all displays and printouts. Click on the menu item and the following window will appear.

| Enter Your Fleet/Dealer Code | ОК     |
|------------------------------|--------|
|                              | Canaal |

Enter the Fleet/Dealer Code and click OK to save. Click Cancel to close the window without saving.

4. Set Com Port. This sets which PC serial port will be used to download the data from the BCT-200J. Click on the menu item and the following window will appear.

| 🦟 Com Port Setup     |       |                         |
|----------------------|-------|-------------------------|
| Set PC Communication | Com # | •                       |
|                      | Com 1 |                         |
|                      | Com 2 |                         |
| 1                    | Com 3 | Ξ                       |
| ОК                   | Com 4 |                         |
|                      | Com 5 | _                       |
|                      | Com 6 |                         |
|                      | Com 7 |                         |
|                      | Com 8 | $\overline{\mathbf{v}}$ |

Click on the small arrow on the serial port list box. A list of serial ports will appear. Select the serial port that will be used to connect to the BCT-200J. Click OK to save. Click Cancel to close the window without saving.

**Note:** The serial port must be set correctly before a download can occur. If a serial port is selected that does not exist then an error will occur while attempting a download and the program will close. If this happens, reopen the program and set the serial port correctly as described above.

5. Set Options allows a selection between showing VIN or Serial # and Mileage or Hours.

| Set Options |                |
|-------------|----------------|
| Use VIN     | ○ Use Serial # |
| Use Mileage | ○ Use Hours    |
|             | ОК             |

# FILE MENU:

| File | Setup Help               |                |
|------|--------------------------|----------------|
|      | Download<br>Open<br>Save | vious Test     |
|      | Save As<br>Print<br>Exit | ame: AutoMeter |

1. Download. This option will download the data from a BCT200J and save the data to a text file on the PC. Before choosing this option connect the round 6 pin plug of the AC-10 cable into the jack at the top of the BCT-200J. Connect the 9-pin DB connector of the AC-10 cable to a serial port on the computer.

**Note:** Some newer computers and laptops do not have an RS232 serial port but do have USB ports. In order to perform the data download, a USB to RS232 converter will be required. Connect the AC-10 Cable to the RS232 port on the converter. Make sure the serial port is selected correctly as described above.

Select the Clear BCT Data After Download box before clicking Start to automatically delete the data from the BCT-200J after the download is complete.

Click on the Start button to begin the download.

| 🐝 Set Download File Name                                                                                                    | ×                               |
|----------------------------------------------------------------------------------------------------|---------------------------------|
| Status: Idle<br>Note: Connect serial cable to PC and to unit and<br>select DOWNLOAD from unit's menu before<br>clicking Start. | <u>S</u> tart<br><u>C</u> ancel |
| 🗌 Clear BCT Data After Download                                                                                                |                                 |

As the data is downloaded the status line will show downloading and the time duration of the download.

| Status: Downloading                                                 | Time: 2.4s                                     | <u>S</u> top   |
|---------------------------------------------------------------------|------------------------------------------------|----------------|
| Note: Connect serial cab<br>select DOWNLOAD from<br>clicking Start. | le to PC and to unit and<br>unit's menu before | <u>C</u> ancel |
|                                                                     |                                                |                |

When the download is complete, the data will automatically be saved as a text file with the following filename format:

#### BCTData\_YYYY-MM-DD-HH-MM.txt

The data will be saved in the directory where the BCT-200J Download Application software is located. (Refer to INSTALLATION on pages 2 - 5.) After saving, the data will also be loaded into the program.

2. Open: This will open a previously saved file. Select the path and file to be opened.

| 🥌 Set File To Open   |            |                 |          |                                                     |            | ×        |
|----------------------|------------|-----------------|----------|-----------------------------------------------------|------------|----------|
|                      | I Download | Application     |          | ✓ 4 Search                                          |            | P        |
| 🎍 Organize 🝷 🎬 Views | 🔹 📑 Ne     | w Folder        |          |                                                     |            | ?        |
| Favorite Links       | Name       | Date taken      | Tags     | Size                                                | Rating     |          |
| Documents            | BCTDa      | ta_YYYY-MM-DD I | H-MM.txt |                                                     |            |          |
| Desktop              |            |                 |          |                                                     |            |          |
| Computer             |            |                 |          |                                                     |            |          |
| Pictures<br>Music    |            |                 |          |                                                     |            |          |
| Searches             |            |                 |          |                                                     |            |          |
| k Public             |            |                 |          |                                                     |            |          |
| Folders ^            |            |                 |          |                                                     |            |          |
| File nam             | ne:        |                 |          | <ul> <li>▼ Text Files (*.t</li> <li>Open</li> </ul> | kt)<br>Can | •<br>cel |

Click Open, a window will be displayed with the file choice. The file choice can be changed by clicking Browse.

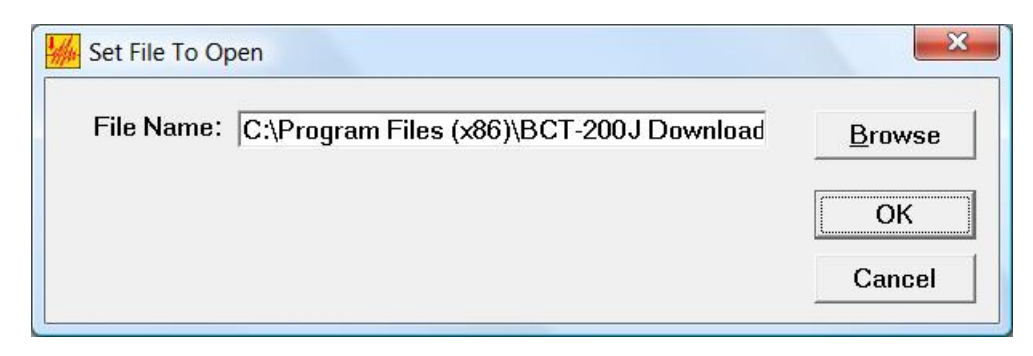

Click OK to load in the file.

- 3. Save: Clicking this button will save the data in the program to the current file.
- 4. Save As: This will save the data into a file selected by the user.

| Set File Name        |            |                 |           |                                                                                                    |        | ×       |
|----------------------|------------|-----------------|-----------|----------------------------------------------------------------------------------------------------|--------|---------|
| ● ● ● ● ■ • BCT-200  | l Download | Application     |           | <ul> <li>✓ </li> <li>✓ </li></ul> | h      | P       |
| 🎍 Organize 🝷 🎬 Views | 🝷 📑 Ne     | w Folder        |           |                                                                                                    |        | ?       |
| Favorite Links       | Name       | Date taken      | Tags      | Size                                                                                                    | Rating |         |
| Documents            | BCTDa      | ta_YYYY-MM-DD I | HH-MM.txt |                                                                                                    |        |         |
| Recent Places        |            |                 |           |                                                                                                    |        |         |
| Desktop              |            |                 |           |                                                                                                    |        |         |
| Karaka Computer      |            |                 |           |                                                                                                    |        |         |
| Recently Changed     |            |                 |           |                                                                                                    |        |         |
| Pictures             |            |                 |           |                                                                                                    |        |         |
| Music                |            |                 |           |                                                                                                    |        |         |
| Searches             |            |                 |           |                                                                                                    |        |         |
| 🐌 Public             |            |                 |           |                                                                                                    |        |         |
| Folders ^            |            |                 |           |                                                                                                    |        |         |
| File nam             | ne:        |                 |           | Text Files (*.     Open                                                                                                    | .txt)  | ►<br>el |

Select or type in the filename, then click Open. Another window will be displayed with the filename where the data will be saved.

| Set File to Save | lo                                     |        |
|------------------|----------------------------------------|--------|
| Save To File:    | C:\Program Files (x86)\BCT-200J Downld | Browse |
|                  |                                        | ОК     |
|                  |                                        | Cancel |

Click OK to save the data. If the file already exists a message box will appear.

| Set File to Save To    | ×  |
|------------------------|----|
| Replace existing file? |    |
| Yes                    | No |

Click Yes to overwrite the file or click No to cancel the save.

- 5. Print: This menu option will print the data that is displayed on the main window.
- 6. Exit: This will exit the program.

## **HELP MENU:**

| File Setup | Help          |    |
|------------|---------------|----|
|            | Help<br>About | st |

1. Help. This will open a window that will display various help topics. Click on the option to display the help for that subject. Click OK to close the help window.

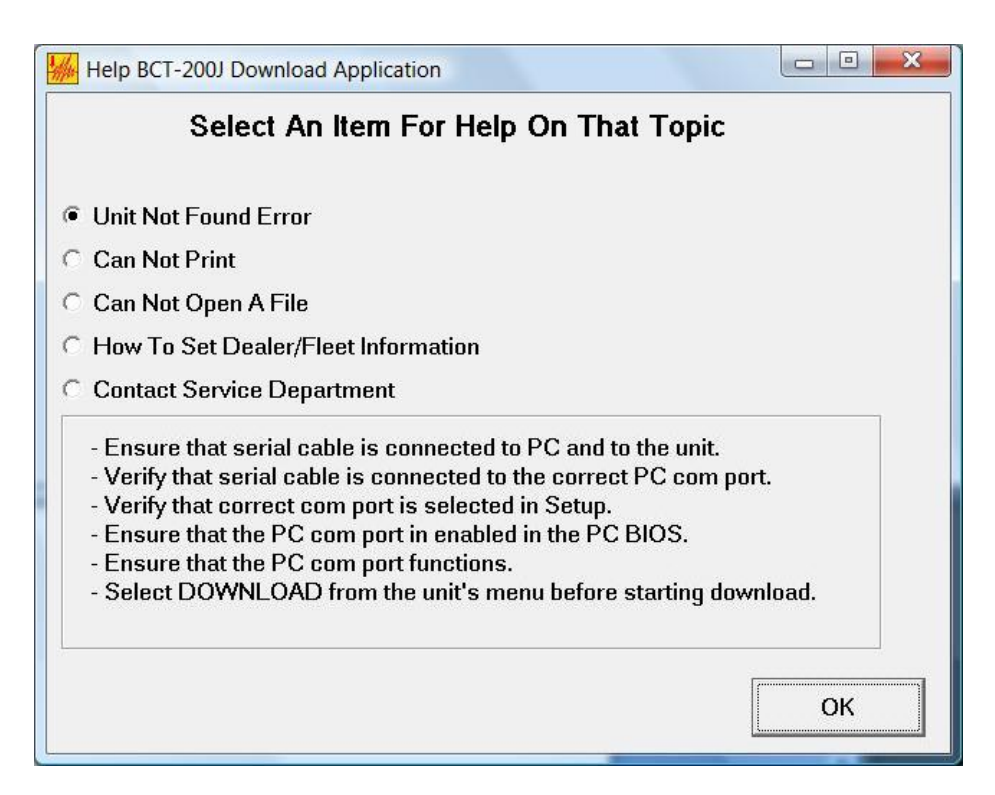

2. About. This will open a window that describes the program. Click OK to close this window.

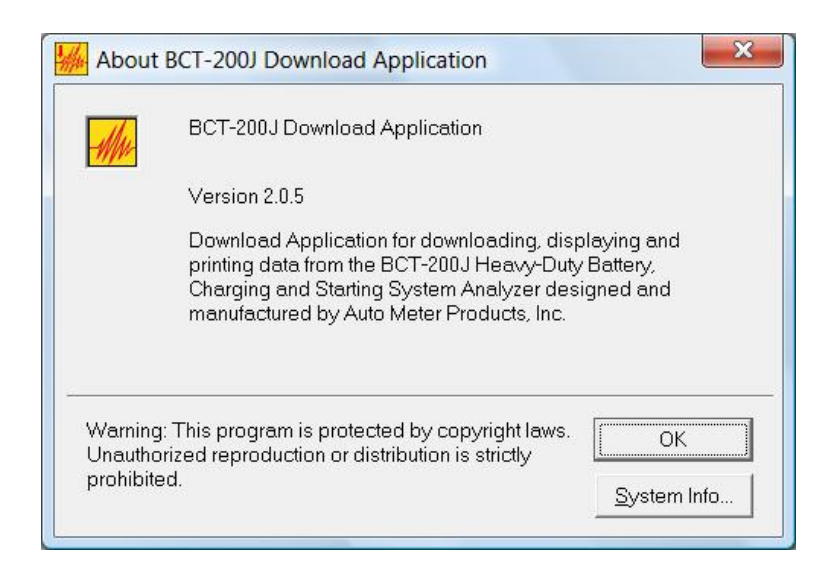

### **DATA DISPLAY WINDOW:**

This is the window that displays the downloaded and entered information. The Next and Previous buttons will move forward and backward through the data.

| Intervious Test       Battery Data Sheet       Next Test         VERSION 4.06PM         Fleet/Dealer Name:       AutoMeter       Location:       Sycamore, IL       Code:       0001         VIN:       Vehicle ID Number:       00000       Mileage:       Image:       Im | BCT-200J Download Ap | plication - V 2.0 C:\Program | Files (x86)\BCT-200J Downlo | ad Application\BCTData_Y | YYY 🗆 🔍 📈           |
|----------------------------------------------------------------------------------------------------|----------------------|------------------------------|-----------------------------|--------------------------|---------------------|
| Previous Test       Battery Data Sheet       Next Test         VERSION 4.06PM         Fleet/Dealer Name: AutoMeter       Location: Sycamore, IL       Code: 0001         VIN:       Vehicle ID Number: 000000       Mileage:         Technician Number: 0000       Repair Number:       Date:         Customer:       0000       Repair Number:       Date:         12V Battery Test       Comments:       Time:         Test#:       1       Date/Time: 01/01/05 12:00AM         GOOD, NEEDS CHARGE       Date/Time: 01/01/05 12:00AM         Yoltage:       11.92V.       Charge:       13%         Estimated CCA:       500A.       Estimated CCA:       530A.         Temperature:       77F.       Loaded Voltage:       NA         Date Code:                                                                                                    | le Setup Help        |                              |                             |                          |                     |
| Fleet/Dealer Name: AutoMeter       Location: Sycamore, IL       Code: 0001         VIN:       Vehicle ID Number: 000000       Mileage:         Technician Number:       0000       Repair Number:       Date:         Customer:       Comments:       Time:       Image:         12V Battery Test       Comments:       Image:       Image:         12V Battery Test       Date/Time:       01/01/05 12:00AM         GOOD, NEEDS CHARGE       Voltage:       11.92V.       Charge:       13%         Voltage:       11.92V.       Charge:       13%       Type:       LEAD-ACID         Rated CCA:       500A.       Estimated CCA:       530A.       Temperature:       77F.         Loaded Voltage:       NA       Date       Image:       Image:       Image:       Image:         Date Code:       Image:       Image:       Image:       Image:       Image:       Image:                                                                                                    | Previ                | ous Test Ba                  | ttery Data Sheet            | Next Tes                 | st<br>ERSION 4.06PM |
| VIN:       Vehicle ID Number: 00000       Mileage:         Technician Number:       0000       Repair Number:       Date:       Time:         Customer:       Comments:       Comments:       Image:       Image:         12V Battery Test       Date/Time:       01/01/05 12:00AM         GOOD, NEEDS CHARGE       Date/Time:       01/01/05 12:00AM         Voltage:       11.92V.       Charge:       13%       Type:       LEAD-ACID         Rated CCA:       500A.       Estimated CCA:       530A.       Temperature:       77F.         Loaded Voltage:       NA       Date       Date       Date       Date                                                                                                    | Fleet/Dealer Nam     | e: AutoMeter                 | Location: Syca              | nore, IL Code            | : 0001              |
| Technician Number: 0000 Repair Number: Date: Time:   Customer: Comments:     12V Battery Test   Test#: 1 Date/Time: 01/01/05 12:00AM   GOOD, NEEDS CHARGE   Voltage: 11.92V. Charge: 13% Type: LEAD-ACID   Rated CCA: 500A.   Estimated CCA: 530A.   Temperature: 77F.   Loaded Voltage: NA   Date Code:                                                                                                    | VIN:                 | Vehicle                      | ID Number: 000000           | Mileage:                 |                     |
| Customer:       Comments:         12V Battery Test       Date/Time: 01/01/05 12:00AM         GOOD, NEEDS CHARGE       Date/Time: 01/01/05 12:00AM         Voltage:       11.92V.         Charge:       13%         Type:       LEAD-ACID         Rated CCA:       500A.         Estimated CCA:       530A.         Temperature:       77F.         Loaded Voltage:       NA         Date Code:                                                                                                    | Technician Numb      | er: 0000 Repair Num          | ber: C                      | ate: Tin                 | ne:                 |
| 12V Battery Test         Test#:       1         Date/Time:       01/01/05 12:00AM         GOOD, NEEDS CHARGE         Voltage:       11.92V.         Charge:       13%         Type:       LEAD-ACID         Rated CCA:       500A.         Estimated CCA:       530A.         Temperature:       77F.         Loaded Voltage:       NA         Date Code:                                                                                                    | Customer:            |                              | Comments:                   |                          |                     |
| Test#:1Date/Time:01/01/05 12:00AMGOOD, NEEDS CHARGEVoltage:11.92V.Charge:13%Type:LEAD-ACIDRated CCA:500A.500A.530A.530A.530A.Temperature:77F.Loaded Voltage:NA500A.500A.Date Code:500A.500A.500A.500A.Goode:500A.500A.500A.500A.Temperature:77F.500A.500A.500A.Goode:500A.500A.500A.500A.Temperature:77F.500A.500A.Date Code:500A.500A.500A.Temperature:500A.500A.500A.Temperature:500A.500A.500A.<                                                                                                    | 12V Battery Test     |                              |                             |                          |                     |
| GOOD, NEEDS CHARGEVoltage:11.92V.Charge:13%Type:LEAD-ACIDRated CCA:500A.500A.530A.530A.Temperature:77F.57F.576.500A.Loaded Voltage:NA500A.500A.500A.Date Code:500A.500A.500A.                                                                                                    | Test#: 1             |                              | Date/Time: 0                | 1/01/05 12:00AM          |                     |
| Voltage:11.92V.Charge:13%Type:LEAD-ACIDRated CCA:500AEstimated CCA:530ATemperature:77FLoaded Voltage:NADate Code:                                                                                                    | GOOD, NEEDS          | CHARGE                       |                             |                          |                     |
| Rated CCA:500A.Estimated CCA:530A.Temperature:77F.Loaded Voltage:NADate Code:                                                                                                    | Voltage:             | 11.92V. Charge:              | 13% Тур                     | e: LEAD-ACID             |                     |
| Estimated CCA:530A.Temperature:77F.Loaded Voltage:NADate Code:                                                                                                    | Rated CCA:           | 500A.                        |                             |                          |                     |
| Temperature:77F.Loaded Voltage:NADate Code:                                                                                                    | Estimated CCA:       | 530A.                        |                             |                          |                     |
| Loaded Voltage: NA Date Code:                                                                                                    | Temperature:         | 77F.                         |                             |                          |                     |
| Date Code:                                                                                                    | Loaded Voltage:      | NA                           |                             |                          |                     |
|                                                                                                    | Date Code:           |                              | -                           |                          |                     |
|                                                                                                    |                      |                              |                             |                          |                     |
|                                                                                                    |                      |                              |                             |                          |                     |

- 1. PM Data Sheet
- 2. Battery Data Sheet
- 3. Battery Bank Data Sheet
- 4. Starter Data Sheet
- 5. Alternator Data Sheet
- 6. Mag Circuit Data Sheet
- 7. Main Cables Data Sheet
- 8. Charge Cables Data Sheet
- 9. Voltage Drop Data Sheet
- 10. Liftgate Charge Cables VDrop Data Sheet
- 11. Liftgate Motor Cables VDrop Data Sheet
- 12. Liftgate Truck Cables VDrop Data Sheet

Some data sheets have a warranty claim option where the data can be saved to a claim file. Enter the Warranty Claim #, VIN #, Repair number and mileage then click on the Save To Claim File button. A warranty claim file will be created that contains the associated data sheet(s). For alternator and starter claim files the number of tests to save to the claim file can be set so that previous tests (i.e. cable drop tests and battery tests) will also be documented in the claim file.

The format of the claim file name is:

Claim\_Code#\_VIN#.txt (i.e. Claim\_0001\_ABCDEF12345.txt)

The file will be saved in the directory where the BCT-200J Download Application software is located. (Refer to INSTALLATION on pages 2 - 5.)

| Prev<br>Warranty Claim # | ious Test<br>#: | Battery     | Warranty<br>Save To Cla | Data Shee                  | t 💽          | VERSION 4.06PM |
|--------------------------|-----------------|-------------|-------------------------|----------------------------|--------------|----------------|
| Fleet/Dealer Nar         | ne: AutoMeter   |             | Loc                     | ation: Sycamor             | e, IL        | Code: 0001     |
| VIN:                     |                 |             | D Number:               | 000000                     | Mileage:     |                |
| Technician Numl          | per: 0000       | Repair Numl | per:                    | Date                       | :            | Time:          |
| Customer'                | 10000           |             | ommonte ·               | Jaio                       | . 1          |                |
| Customer.                |                 | C           | omments.                |                            |              |                |
| 12V Battery Test         |                 |             |                         |                            |              |                |
| Test#: 4                 |                 |             | Da                      | te/Time: 12/0 <sup>-</sup> | I/05 01:10AM | И              |
| BAD BATTERY              | •               |             |                         |                            |              |                |
| Voltage:                 | 12.20V.         | Charge:     | 47%                     | Туре:                      | LEAD-ACI     | D              |
| Rated CCA:               | 500A.           |             |                         |                            |              |                |
| Estimated CCA:           | 100A.           |             |                         |                            |              |                |
| Temperature:             | 5F.             |             |                         |                            |              |                |
| Loaded Voltage:          | NA              |             |                         |                            |              |                |
| Date Code:               | [               |             |                         |                            |              |                |
|                          |                 |             |                         |                            |              |                |